## QUICK REFERENCE GUIDE | QRG

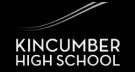

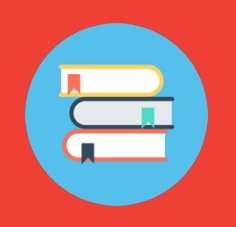

1

2

## **Kincumber High School Library**

2. Setting up the Library App for Smartphones & Tablets

Using your smartphone or tablet (Apple or Android), access the relevant app store. Then search for *Library Link*, the icon is displayed to the right. Install this app onto your device.

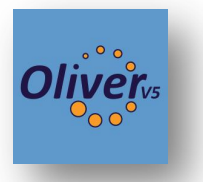

In order to set up the app and link it to your account and the KHS Library you must access Student Portal to retrieve a QR Code.

- Using a computer open a web browser and log in to your student portal, then the 'Oliver Library' page. If you need assistance in this, use our Quick Reference Guide *entitled* "Library 1. Accessing Oliver (Online Library Database)".
- Once you have reached Oliver from your Student Portal, click on your name from the top right-hand side menu, followed by my details in the popup menu.
- In the 'My details' page, find the 'Library Link setup' button from the menu on the left-hand side and click it.
- You will then notice a unique QR code appear, leave this screen up while you complete Step 3 below from your mobile device.

The final steps will be continued overleaf.

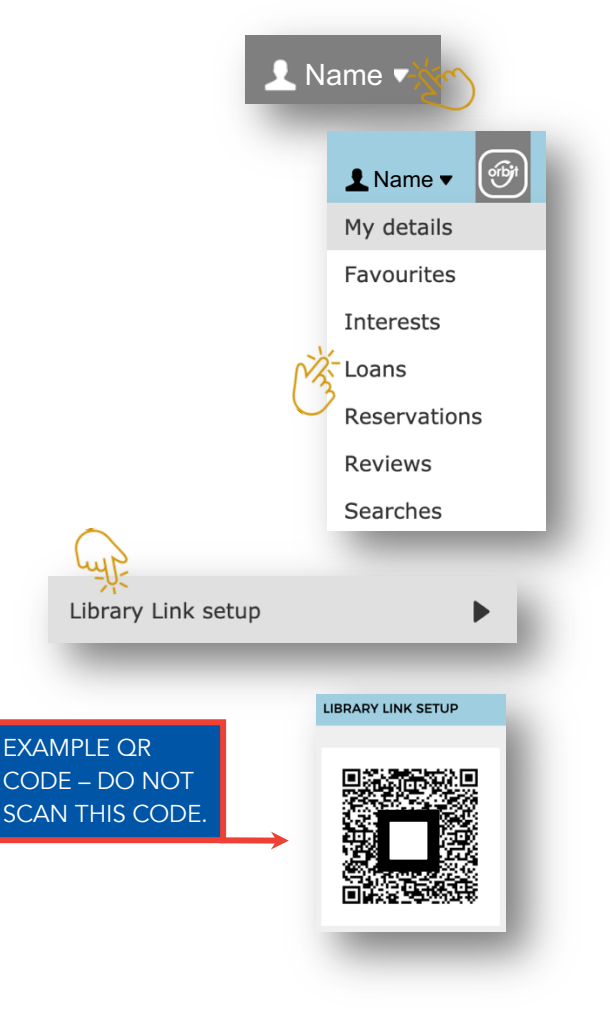

## Kincumber High School Library | QRG

## 2. Setting up the Library App for Smartphones & Tablets

Once you have installed the Library Link app onto your device (Step 1), and have locatedthe QR Code (Step 2) you will need to setup the app to link to the Kincumber High School Library. Start by opening the app and complete the steps below.

| Q Enter search Q                                      | 1. Read the<br>message and<br>then click 'OK' | CLIBRARY Web Address:                         | 3. Click 'SCAN SETUP CODE'. The app<br>will then access the camera on your<br>device. |
|-------------------------------------------------------|-----------------------------------------------|-----------------------------------------------|---------------------------------------------------------------------------------------|
| Check your alert messages                             |                                               | Stored Web Addresses:                         |                                                                                       |
| MY CURRENT LOANS                                      | 2. Then click the setup button.               | Library Name:  Username:  Username            |                                                                                       |
| OK Other searches New ITEMS View the latest resources |                                               | Password: Password SAVE CANCEL                | LIBRARY LINK SETUP                                                                    |
| ★ 肥料 Y O<br>HOME SCAN SETUP ABOUT                     |                                               |                                               |                                                                                       |
|                                                       |                                               | EXAMPLE QR<br>CODE – DO NOT<br>SCAN THIS CODE |                                                                                       |

Finally, use the camera from your mobile device to scan the QR code you located in Step 3. On completion of this step your app will recognise the Kincumber High School Library and set up your account.

Finally, to ensure the settings are saved and take effect click on 'Save' at the bottom of the screen on your device.

| 9:29 7<br>Kincumber High School <b>6</b>                                      |  |  |  |
|-------------------------------------------------------------------------------|--|--|--|
| 💐 SCAN SETUP CODE                                                             |  |  |  |
| Library Web Address:                                                          |  |  |  |
| https://oliver343.library.det.nsw.edu.au/oliver                               |  |  |  |
| Stored Web Addresses:                                                         |  |  |  |
| https://oliver343.library.det.nsw.edu 😒                                       |  |  |  |
| Library Name:                                                                 |  |  |  |
| Kincumber High School                                                         |  |  |  |
|                                                                               |  |  |  |
| Username:                                                                     |  |  |  |
| Username:<br>%3A32%3Ae26acb241738b9d0d4c2df642e9f17f                          |  |  |  |
| Username:<br>%3A32%3Ae26acb241738b9d0d4c2df642e9f17f<br>Password:             |  |  |  |
| Username:<br>%3A32%3Ae26acb241738b9d0d4c2df642e9f17f<br>Password:<br>Password |  |  |  |